# Practical 4

Aim: - Add the sensors to the Robot object and develop the line following behaviour code.

(Note: Add the provided libraries following this <u>guide</u>) Components

- L298 Motor Driver
- 2 IR Obstacle Sensor
- Arduino UNO 3
- 2 Logic Toggle
- 2 Motor
- 3 Ground (Terminals)
- 2 Power (Terminals)
- 2 DC (Generators)

Step 1: Create the following circuit

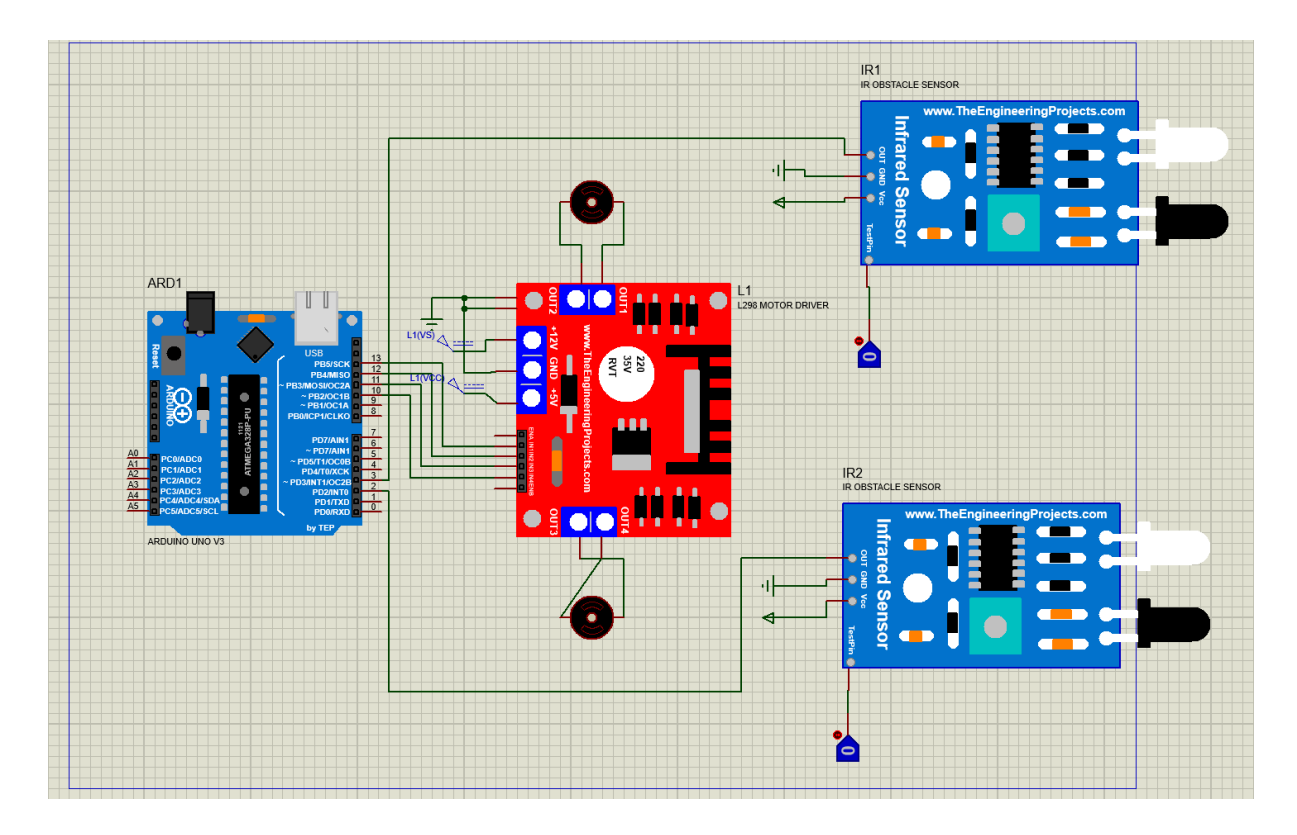

#### Step 2: Set both DC Generators voltage to 5

| 🕌 DC Generator Propertie                                              | es               | ? | × | IT GND | red S  |
|-----------------------------------------------------------------------|------------------|---|---|--------|--------|
| Generator Name:<br>L1(GND)<br>Analogue Types                          | Voltage (Volts): | 5 | - | 100    | iensor |
| Sine<br>Pulse<br>Pwlin<br>File<br>Audio<br>Exponent<br>SFFM<br>Random |                  |   |   |        |        |

## Step 3: Add the provided InfraredSensorsTEP.Hex file to both IR sensors

| Part <u>R</u> eference: | IR1                               | Hidden: 🗌 🗌 <u>D</u> K |                       |
|-------------------------|-----------------------------------|------------------------|-----------------------|
| Part <u>¥</u> alue:     | IR OBSTACLE SENSOR                | Hidden: 🗌              | Hidden <u>P</u> ins   |
| Element:                | ∨ <u>N</u> ew                     |                        | Edit <u>F</u> irmware |
| URL:                    | www.TheEngineeringProjects.com    | Hide All $\sim$        | Cancel                |
| Program File:           | TEP\InfraredSensorsTEP.HEX        | Hide All $\sim$        |                       |
| NAME:                   | Infrared Obstacle Avoidance Senso | Hide All $\sim$        |                       |
| VERSION:                | 1.0                               | Hide All $\sim$        |                       |
| Other Properties:       |                                   |                        |                       |
|                         |                                   |                        |                       |
|                         |                                   |                        |                       |
|                         |                                   | -                      |                       |

## Step 3: Write the Code for Arduino and extract the hex file

```
void setup() {
    pinMode(2, INPUT);
    pinMode(3, INPUT);
    pinMode(10, OUTPUT);
    pinMode(11, OUTPUT);
    pinMode(12, OUTPUT);
    pinMode(13, OUTPUT);
}
void loop() {
    int v = digitalRead(2);
    int s = digitalRead(3);
    if (v == 1 and s == 1) {
```

```
digitalWrite(13, 1);
    digitalWrite(12, 0);
    digitalWrite(11, 1);
    digitalWrite(10, 0);
  }
 if (v == 1 and s == 0) {
    digitalWrite(13, 0);
   digitalWrite(12, 1);
   digitalWrite(11, 0);
    digitalWrite(10, 1);
  }
 if (v == 0 and s == 1) {
   digitalWrite(13, 1);
   digitalWrite(12, 0);
   digitalWrite(11, 0);
    digitalWrite(10, 1);
 }
 if (v == 0 \text{ and } s == 0) {
   digitalWrite(13, 0);
   digitalWrite(12, 1);
    digitalWrite(11, 0);
    digitalWrite(10, 1);
 }
}
```

#### Step 4: Add the hex file to Arduino

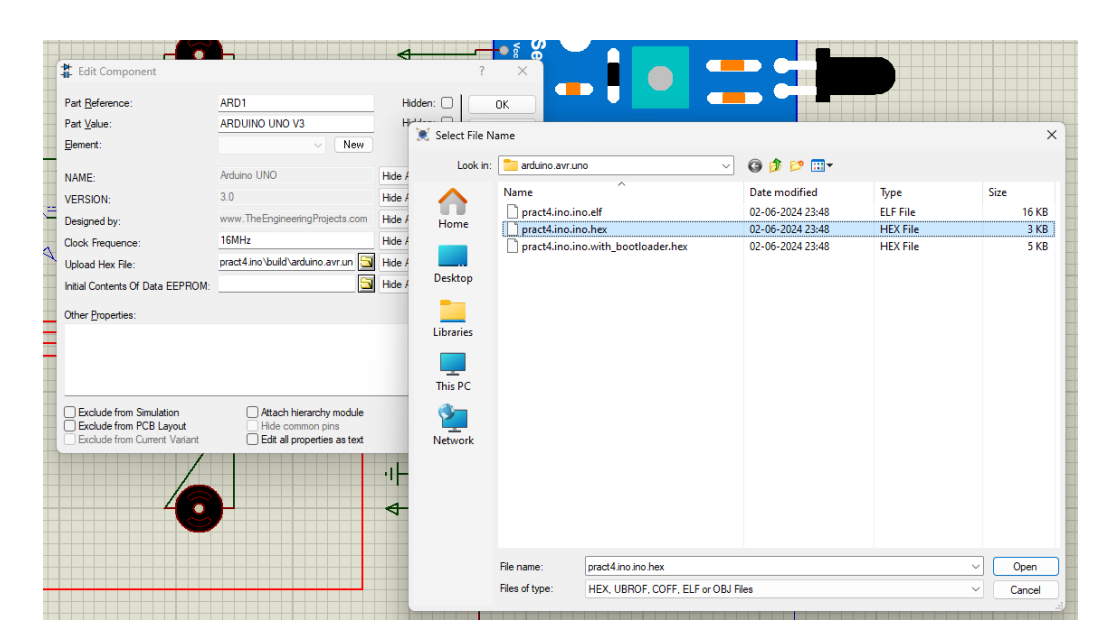

## Step 5: Start the simulation

When the upper IR Sensor is on the motor spins in clockwise director (In the direction of sensor)

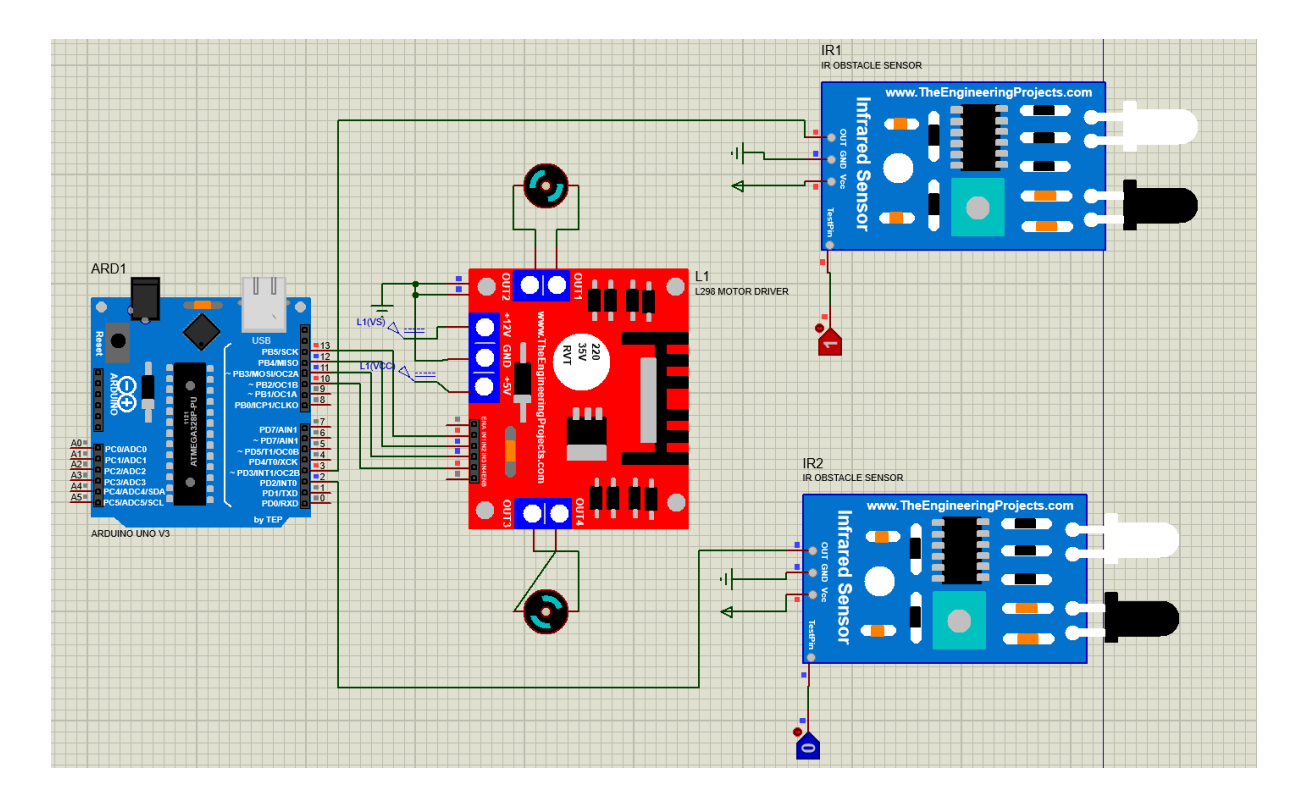

When lower sensor is on the lower motor spins the direction of sensor

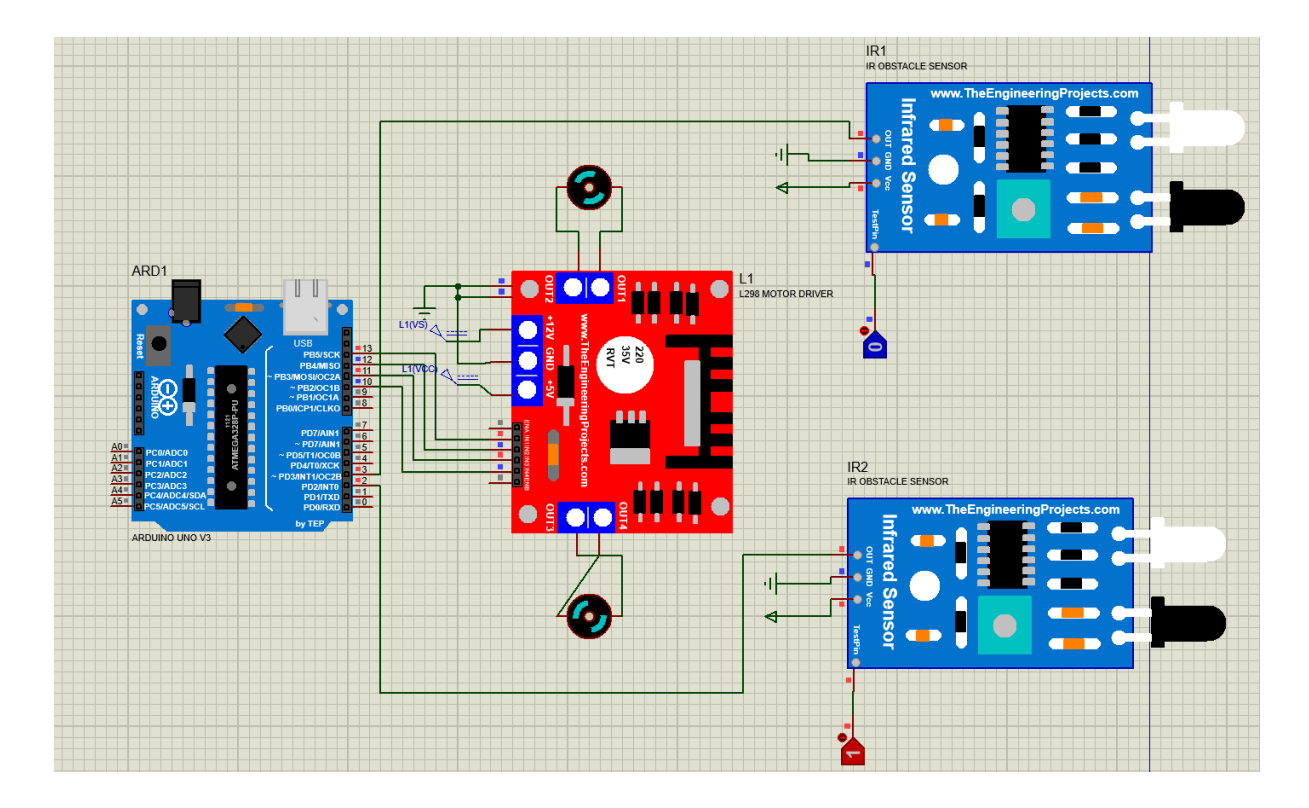